# 스마일재능뱅크 이용안내

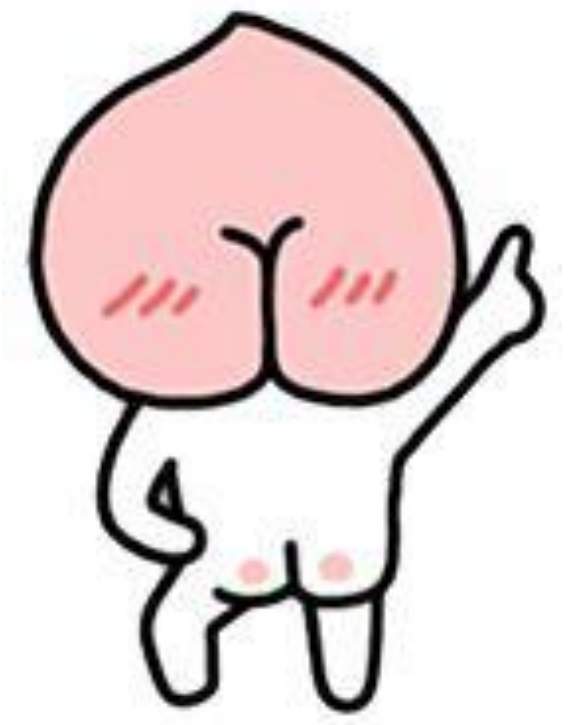

숨은그림찾기 아닙니다

스마일재능뱅크 이용방법을 자세히 알려줄 친구니 눈을 크게 뜨시고 찾아보세요

> 자~ 시작합니다. www.smilebank.kr

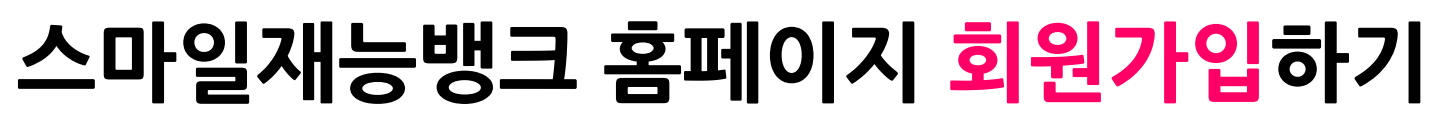

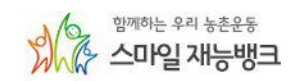

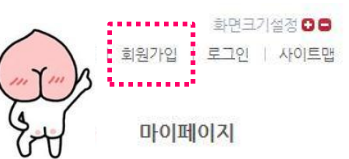

재능뱅크안내 • 재능나눔참여 • 커뮤니티 • 알림마당 • 홍보마당 •

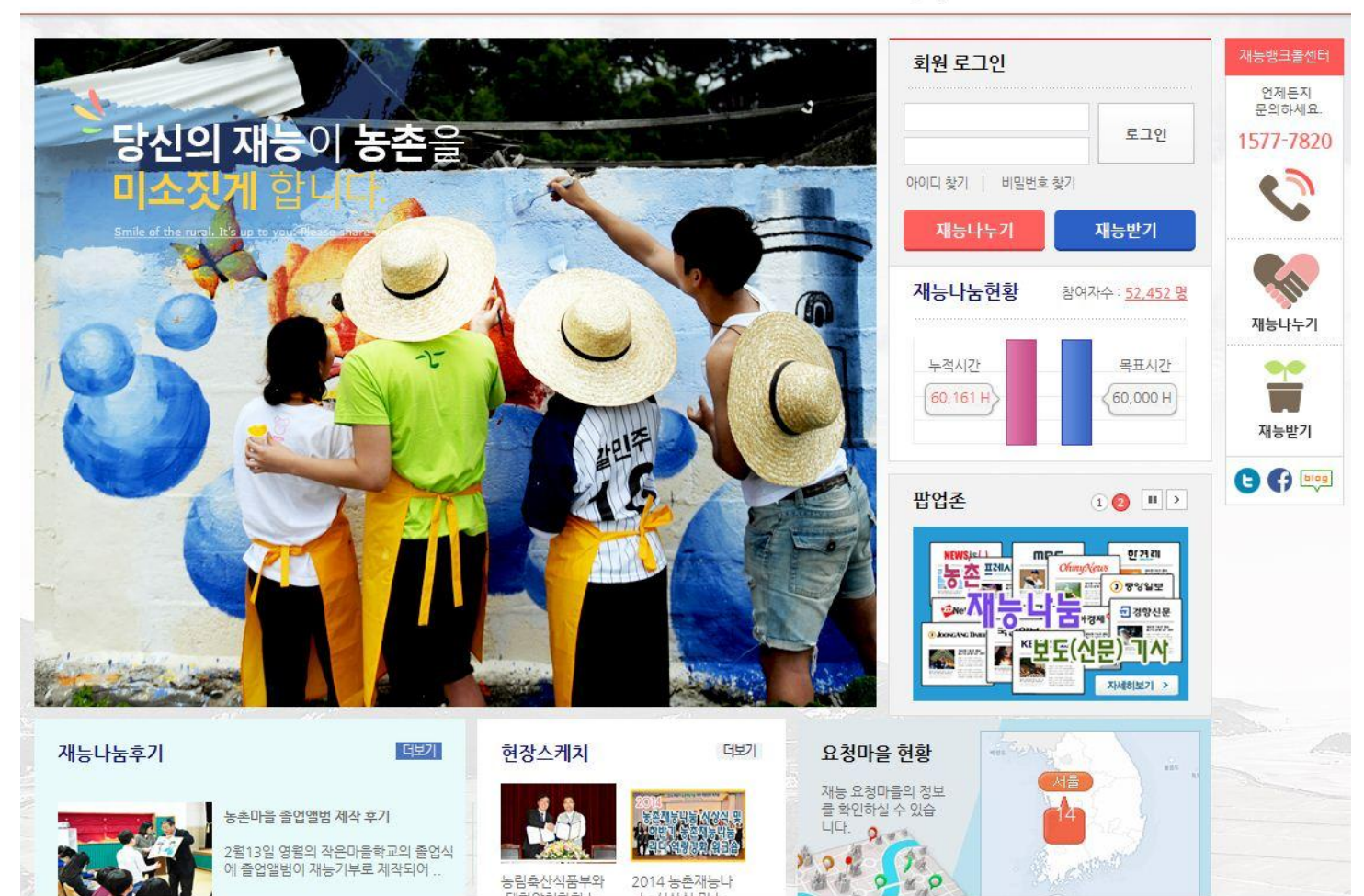

### 회원종류 선택하기 - 2. 요청마을

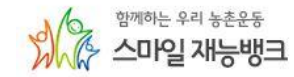

#### 화면크기설정 🖯 🖨

처음으로 | 회원가입 | 로그인 | 사이트맵

재능뱅크안내 • 재능나눔참여 • 커뮤니티 • 알림마당 • 홍보마당 • 공모전 • 마이페이지

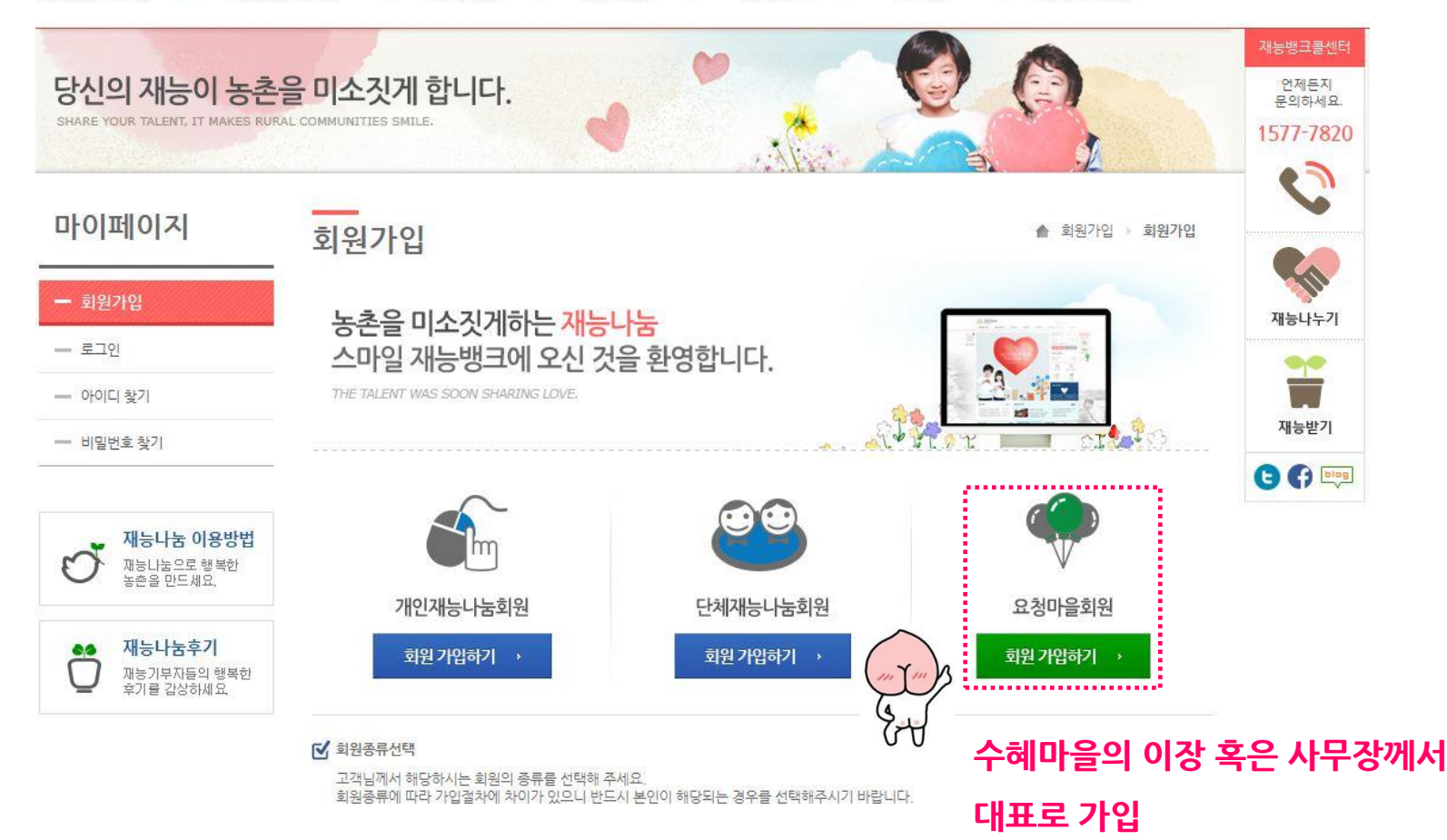

# 회원가입 하기 - 본인인증(공통)

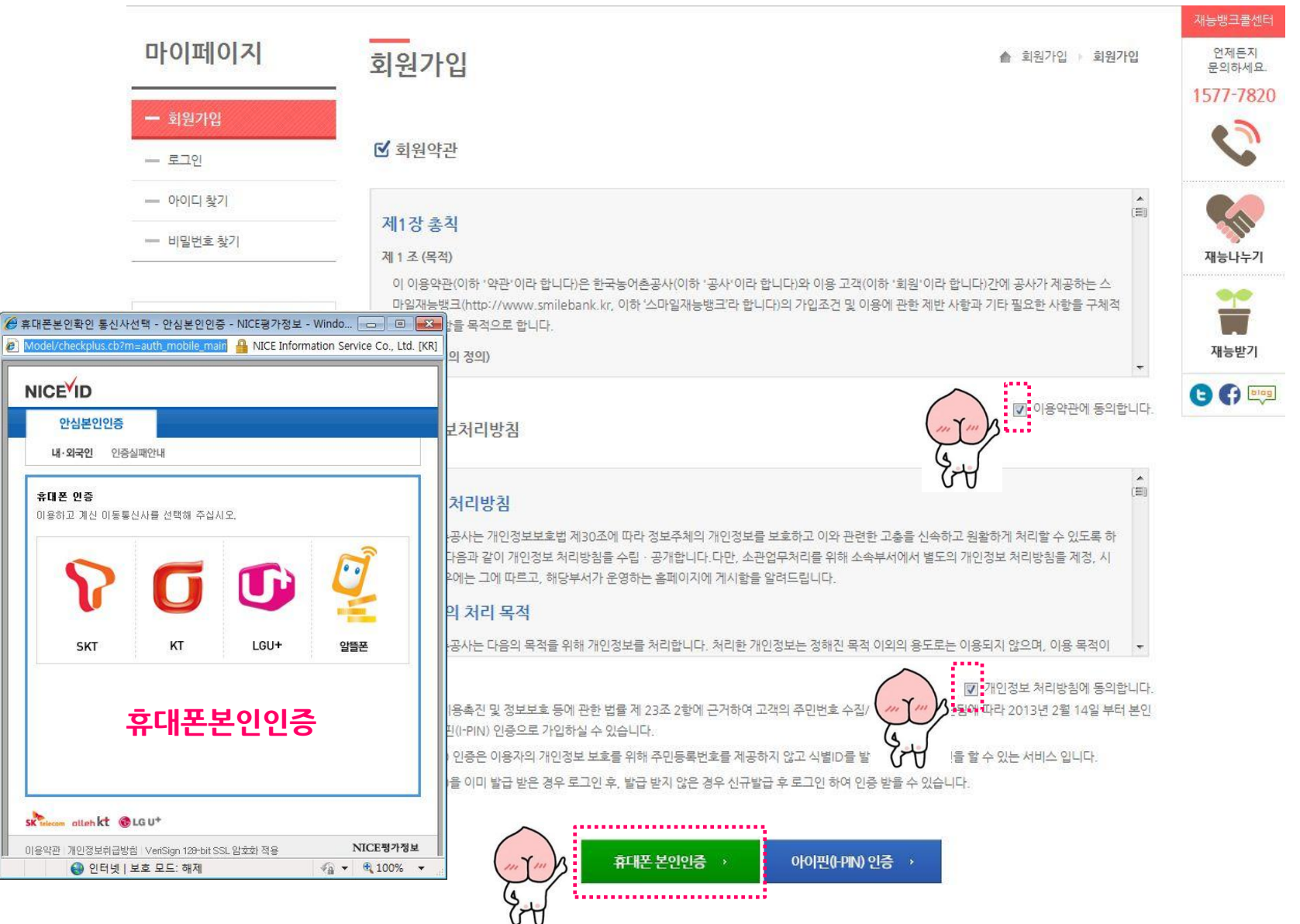

회원가입

🛊 휴대폰

\* 이메일

Email 수신

SMS 수신

\* 본인확인서 첨부

▲ 회원가입 → 회원가입

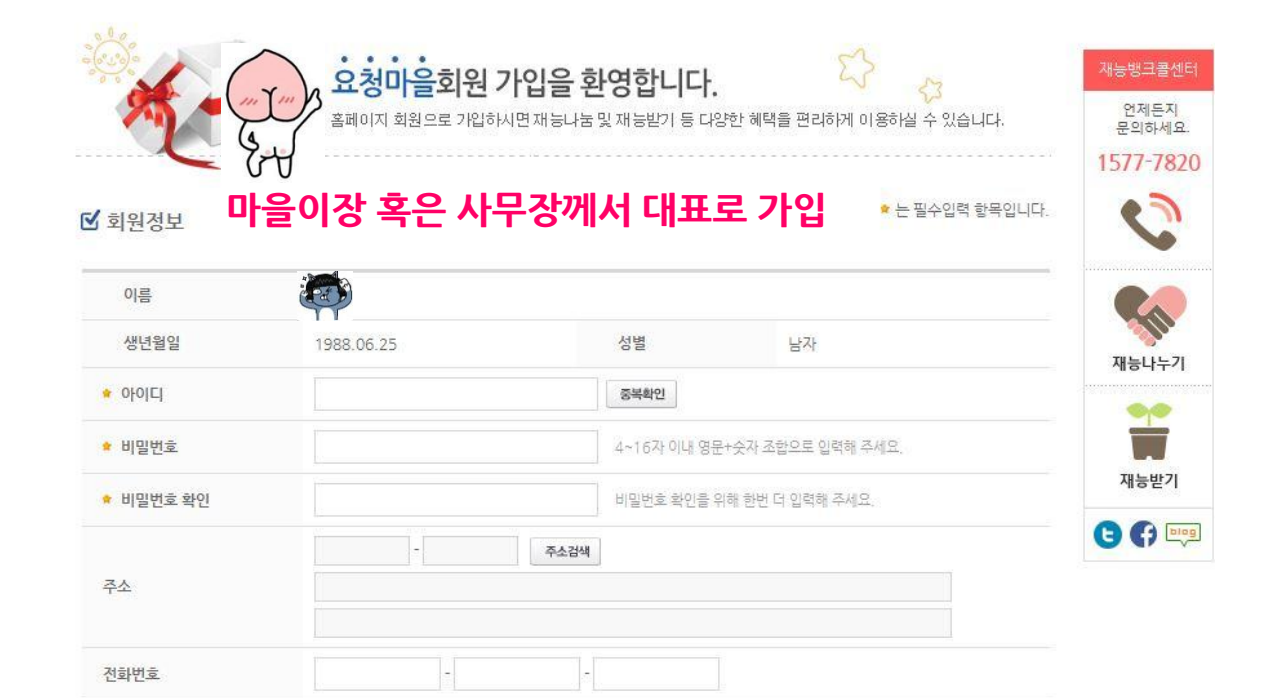

※ 재능나눔활동에 있어 전반적인 진행상황을 SMS로 서비스 받으실 수 있습니다.
@

※ 비밀번호 찾기 시 사용되는 정보입니다. 실제 사용하시는 이메일 주소를 입력해 주십시오.

수신함 ▼ 우리농촌운동 및 스마일재능뱅크 관련 유익한 소식과정보를 이메일을 통해 체공해 드립니다.

010 🔻 -

수신함 🔻

# 회원가입하기 - 마을정보 입력

|     | D 920X    |                                                     | A             | 안전하게 제공된 콘텐츠만 보시                             | 겠습니까?                                    |
|-----|-----------|-----------------------------------------------------|---------------|----------------------------------------------|------------------------------------------|
| 수입력 | * 마을이름    | 015                                                 | <u> 국</u> 점입력 | 이 웹 페이지는 보안 HTTPS 연결을<br>있어 전체 웹 페이지의 보안을 손실 | 을 사용하여 제공할 수 없는 콘텐츠를 포함하고<br>:시킬 수 있습니다. |
|     | 🔹 마을주소    | N/도 ▼ N·군구 ▼                                        | 지도위치찾기        | 추가 정보(M)                                     | 예(Y) OHI&(N                              |
|     | 인구수       | E. J                                                | 60세이상 인구수     | P                                            | 언제든지 클릭 문의하세요. 클릭                        |
|     | 가구수       |                                                     | 특산물           |                                              | • )                                      |
|     | 마을사진      | [찾아보기] ※ 이미지                                        | 변경시에만 업로드     |                                              |                                          |
|     | 마을소개      |                                                     |               | *                                            | 재능나누기                                    |
| Ð   | ✓ 마을추가 정말 | 보                                                   |               |                                              |                                          |
|     | 🗴 관계설정    | <ul> <li>마을이장</li> <li>노인회장</li> <li>부녀회</li> </ul> | 장 ◎ 청년회장 ◎ 마물 | 발전협의회장 🔘 사무장                                 |                                          |

## 회원가입하기 - 재능분야 입력

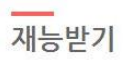

▲ 재능받기 → 재능받기

### ☑ 요청분야선택

#### U NOTICE

• 요청분야는 1개만 선택 가능합니다.

• 선택한 요청분야에 대한 상세설명을 작성하십시오.

· 예) "벽화그리기" 선택 → "마을축제에 앞서 마을회관 주변 담벼락에 벽화작업을 해주셨으면 좋겠습니다."

| 대분류                  | 중분류                                            | 소분류            |                                                        |                                                                             |
|----------------------|------------------------------------------------|----------------|--------------------------------------------------------|-----------------------------------------------------------------------------|
| 지역개발<br>의료/복지/교육     |                                                |                | ☑ 추가요청정5                                               | 1                                                                           |
| 농림어업<br>경영/마케팅       |                                                | ()<br>()<br>() | 모집기간                                                   | *재농나눔활동이 시                                                                  |
|                      | τ                                              |                | 요청기간                                                   | 년도 ▼ 년 월 ▼<br>*입력예) 한달에 평일                                                  |
| · 요청재<br>상세정보 예) 체험마 | 능 : <b>마을계획컨설팅</b><br>들지원을 받고자 마물계획 컨설팅이 필요합니다 | -              | 요청인원                                                   | g                                                                           |
| <b>R</b>             | 청내용 상세히 작성 요                                   | 망              | 첨부파일                                                   | []<br>() jpg, gif 확장자의파일만                                                   |
| 6-4                  |                                                |                | (!) 재능나눔요청                                             | 마을에 개인정보 공개를 동의하십니까?                                                        |
|                      |                                                |                | <ul> <li>원활한 재능</li> <li>※ 원활한 재<br/>요청마율 [</li> </ul> | '놈활동을 위해서는 정보공개가 필요합니다<br>등받기를 위해서는 공개가 필수며, 비동의시<br>배칭정보에 회원님의 신청서는 제공하지 않 |
|                      |                                                |                |                                                        |                                                                             |
|                      |                                                |                |                                                        |                                                                             |

### 회원가입완료

### 화면크기설정 🖸 🖨

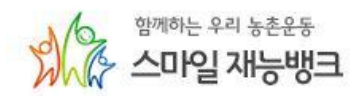

재능나눔후기

재능기부자들의 행복한 후기를 감상하세요

8.0

처음으로 | 마이페이지 | 로그아웃 | 사이트맵

재능뱅크안내 • 재능나눔참여 • 커뮤니티 • 알림마당 • 홍보마당 • 공모전 • 마이페이지

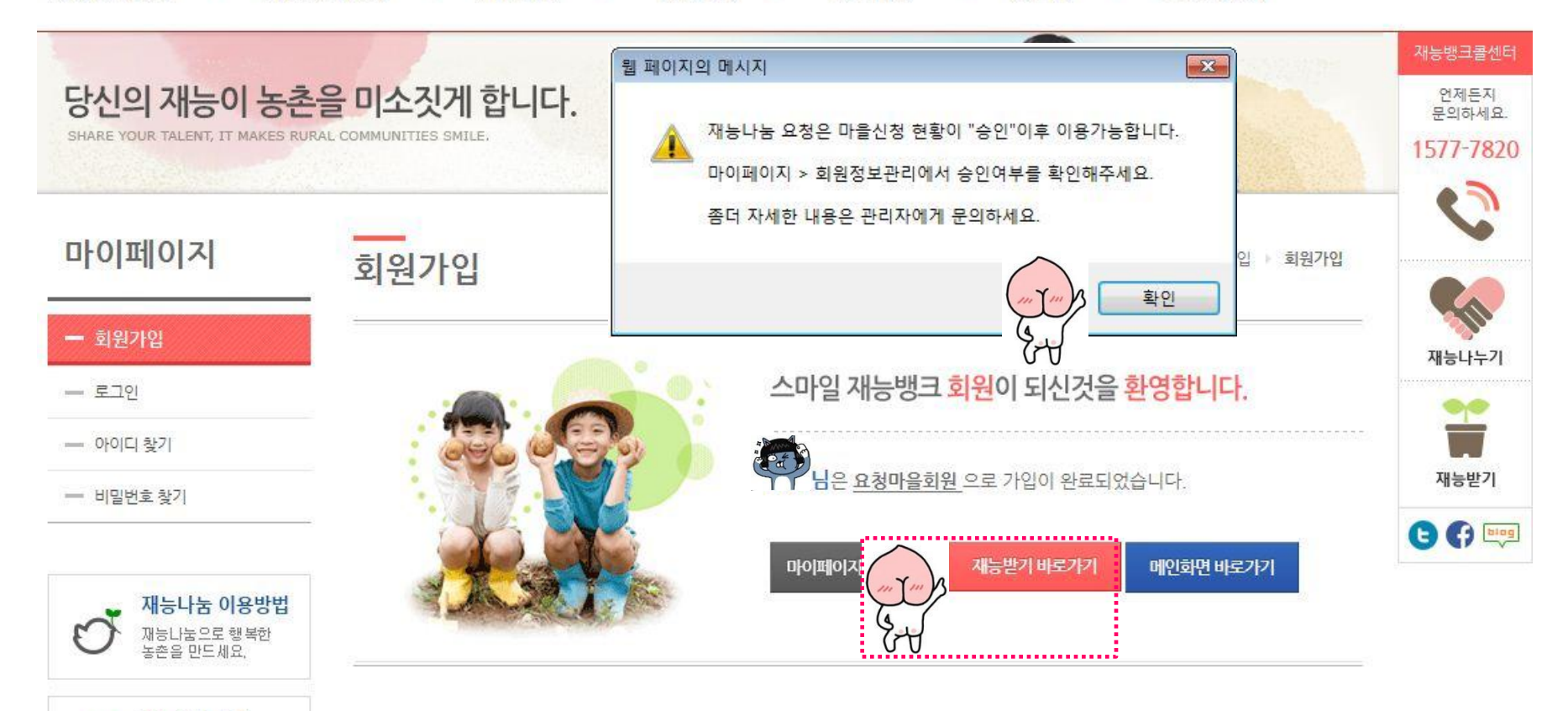

## 마이페이지- 나의신청내역

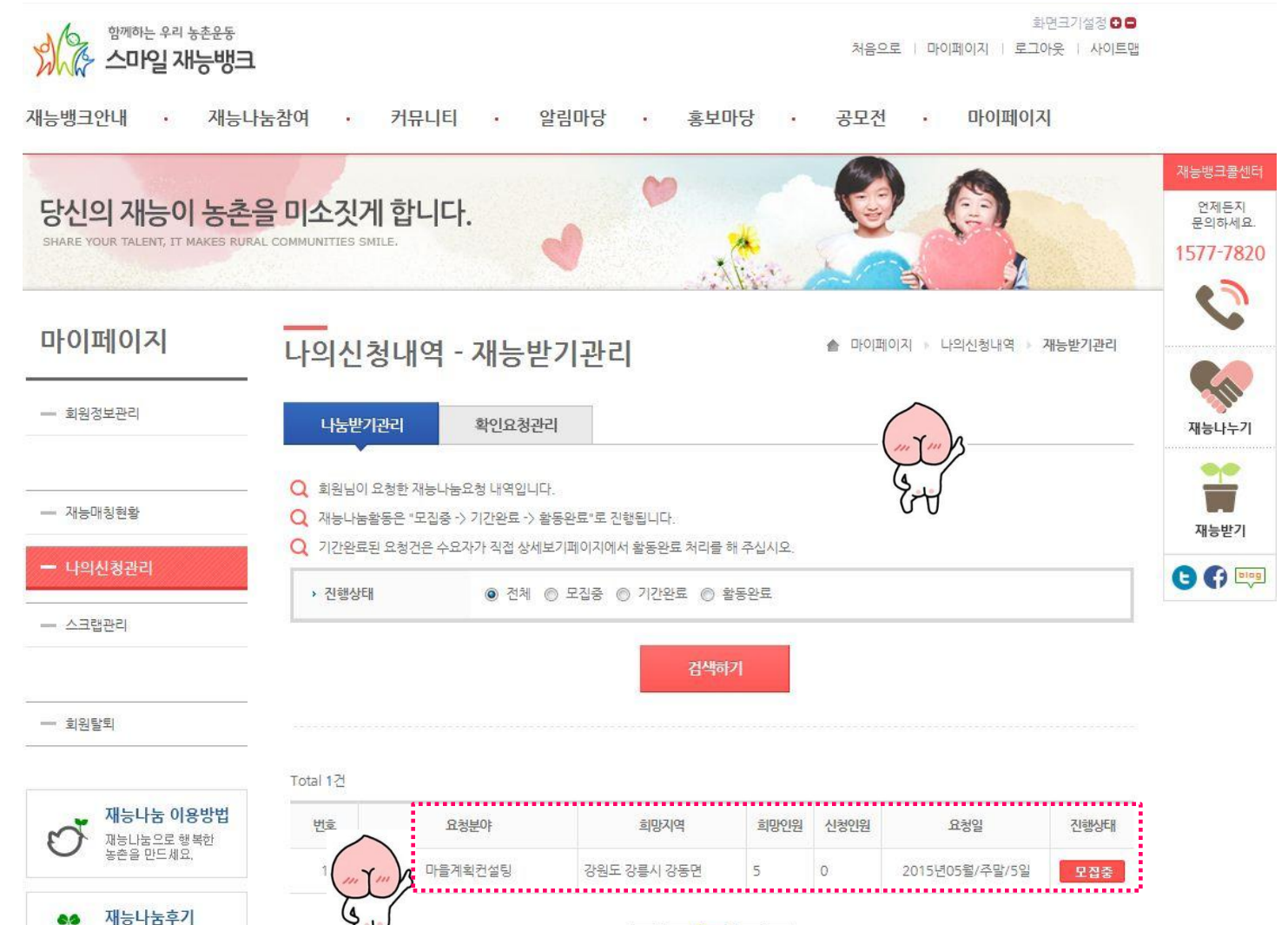

« < <u>1</u> > »

재능기부자들의 행복한 후기를 감상하세요

# 마이페이지- 나의신청내역

마이페이지 나의활동현황 마이페이지 나의활동현황 재능나눔정보 - 회원정보관리 ☑ 재능나눔정보 > 진행상태 모집중 > 함께하는사람 0명 자세히보기 - 재능매칭현황 > 모집기간 > 나눔요청일 2015-04-23 ~ 2015-05-21 2015-05 / 주말 / 5일 - 나의신청관리 마을계획컨설팅 > 필요재능분야 - 스크랩관리 예) 체험마을지원을 받고자 마을계획 컨설팅이 필요합니다 > 마을이름 점감이마을 › 마을위치 강원도 강릉시 강동면 - 회원탈퇴 인구수: - 명 (60세이상 - 명) 가구수: 가구 > 마을설명 특산물: 재능나눔 이용방법 마을소개: 재능나눔으로 행복한 농촌을 만드세요. > 담당자(직책) 노산 (청년회장) > 휴대폰 010-2776-4174 재능나눔후기 8.6

🗉 요청서 상세보기

재능기부자들의 행복한 후기를 감상하세요. ⊗ 기부요청취소

区全

④ 활동완료

.....................

🖆 스크랩하기

# 재능나눔참여 - 나의신청관리

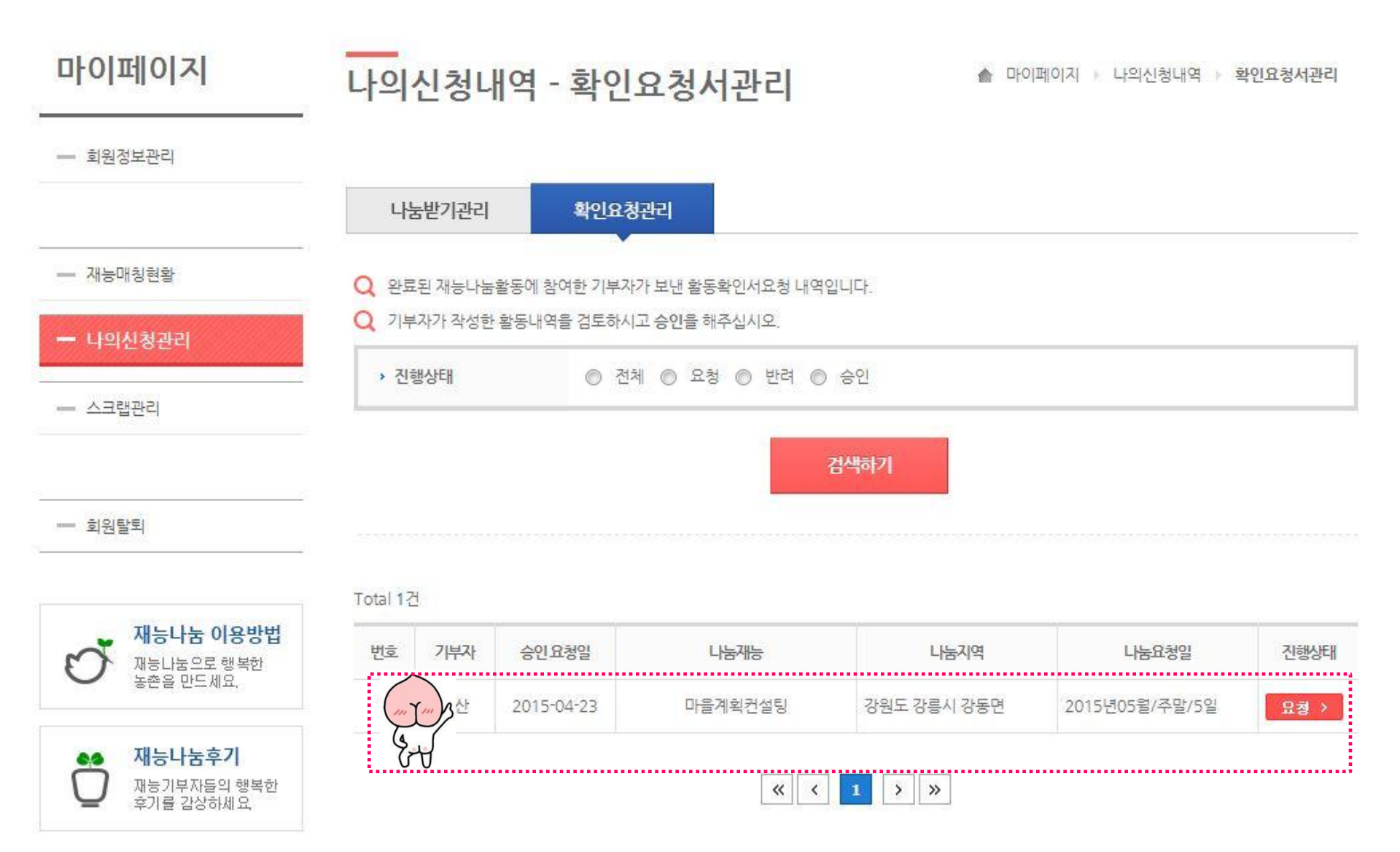

# 재능나눔참여 - 나의신청관리

| 25404 28                                                                                                    | VP/11-                                                                                                    | ·마일 세승영그 - Windows Inten                                                                                                    |                                                                            |                                                 |  |  |
|----------------------------------------------------------------------------------------------------|----------------------------------------------------------------------------------------------------|----------------------------------------------------------------------------------------------------|----------------------------------------------------------------------------|-------------------------------------------------|--|--|
| nttp://www. <b>smi</b>                                                                                                    | lebank.ki                                                                                                    | r/smilebank/my/activeApplyPop                                                                                                    | .do?smk_no=3396&village_                                                   | name=점감이마을&process=&userid=n                    |  |  |
| · 재능나눔                                                                                                    | 동확<br><sup>자원봉</sup>                                                                                                    | 인서 <b>신청하기</b>                                                                                                    |                                                                            | ★ 창닫기                                           |  |  |
| <ul> <li>✓ 활동확인.</li> <li>→ 신청/</li> <li>✓ 재능나눔</li> <li>✓ 신청하시</li> <li>○ 회원정보</li> </ul>                                                                                                    | 서 처리 (<br>작성/제<br>자원봉사<br>기 전에<br><b>확인</b>                                                                                                    | 는서<br> 출 → 해당 마를 확인/승인 → ±<br>사활동확인서는 최종 심의/승인 ÷<br>주소 및 정보를 확인해주시기 바                                                                  | 스마일재능뱅크 관리자 심의,<br>후 우편을 통해 보내드립니디<br>랍니다.                                 | /승인 → 기부자에게 우편으로 배송<br>ŀ.                       |  |  |
|                                                                                                    | 성명                                                                                                    |                                                                                                    | 생년윌일                                                                       | 1988년 06월 25일                                   |  |  |
| 재능기부자                                                                                                    | 소속                                                                                                    | 농어촌자원개발원                                                                                                    | 연락처                                                                        | 010-27                                          |  |  |
|                                                                                                    |                                                                                                    | 경기도 수원시 권선구 수인로 126한국농어촌공사 농어촌자원개발원                                                                                                    |                                                                            |                                                 |  |  |
| ● 재능나눔<br>✓ 작성요령                                                                                                    | 주소<br>활동사                                                                                                    | 경기도 수원시 권선구 수인로<br>나항 작성                                                                                                    | 126한국동어존공사 동어존7                                                            | 지근계를건                                           |  |  |
| ● 재능나눔<br>✓ 작성요렴<br>- 일시 : 1<br>- 활동시;<br>- 재능나<br>영시                                                                                                    | 주소<br>활동시<br>기니달력<br>간 : 실제<br>눔 활동나                                                                                                    | 경기도 수원시 권선구 수인로<br><b>1 한 작성</b><br>을 통해 재능나눔를 위해 방문한<br>활동한 시간을 작성하시면 됩니<br>18 작성 예) 마을 경관개선을 위<br>활동시간                               | 126한국동어존공사 동어존기<br>날짜를 선택하시면 됩니다.<br>다. 예) 오전9시 부터 오후 6<br>한 벽화그리기<br>활동장소 | 지경제 2 전<br>시까지 작업을 했다면, 09시~18시 선택<br>재능나눔 활동내용 |  |  |
| <ul> <li>3 재능나눔</li> <li>✓ 작성요령</li> <li>- 일시 : (<br/>- 활동시;</li> <li>- 재농나</li> <li>일시</li> <li>오기려</li> </ul>                                                                                | 주소<br>활동시<br>기니달력<br>간:실제<br>봄 활동나                                                                                                    | 경기도 수원시 권선구 수인로<br><b>  함 작성</b><br>을 통해 재능나눔를 위해 방문한<br>활동한 시간을 작성하시면 됩니<br>18 작성 예) 마을 경관개선을 위<br>활동시간<br>전택 ▼ ~ 선택 ▼                | 126한국동여존공사 동여존7<br>날짜를 선택하시면 됩니다.<br>다. 예) 오전9시 부터 오후 6<br>한 벽화그리기<br>활동장소 | 시까지 작업을 했다면, 09시~18시 선택<br>재능나눔 활동내용            |  |  |
| <ul> <li>재능나눔</li> <li>작성요령</li> <li>일시 :</li> <li>활동시:</li> <li>재능나</li> <li>입시</li> <li>조기량</li> </ul>                                                                                       | 주소<br>활동시<br>1<br>1<br>1<br>2<br>2<br>3<br>3<br>3<br>5<br>4<br>1<br>5<br>3<br>5<br>4<br>1<br>1<br>5<br>3<br>5<br>4<br>1<br>1<br>1<br>1<br>5<br>3<br>5<br>4<br>1<br>1<br>1<br>5<br>4<br>1<br>1<br>1<br>5<br>4<br>1<br>1<br>5<br>4<br>1<br>5<br>4<br>1<br>1<br>5<br>4<br>1<br>5<br>4<br>1<br>1<br>5<br>4<br>1<br>5<br>5<br>1<br>1<br>5<br>5<br>1<br>1<br>5<br>5<br>1<br>5<br>1 | 경기도 수원시 권선구 수인로<br><b>  함 작성</b><br>을 통해 재능나눔를 위해 방문한<br>활동한 시간을 작성하시면 됩니<br>용 작성 예) 마을 경관개선을 위<br><b>활동시간</b><br><br><br><br><br>     | 126한국동여존공사 동여존7<br>날짜를 선택하시면 됩니다.<br>다. 예) 오전9시 부터 오후 6<br>한 벽화그리기<br>활동장소 | 시까지 작업을 했다면, 09시~18시 선택<br>재능나눔 활동내용            |  |  |
| ○ 재능나눔<br>- 일시 : (1<br>- 활동시:<br>- 재능나!<br>일시<br>조기함<br>용도<br>용도                                                                                                    | 주소<br>활동시<br>1<br>1<br>1<br>1<br>1<br>2<br>2<br>3<br>3<br>1<br>3<br>1<br>3<br>1<br>3<br>1<br>3<br>1<br>1<br>3<br>1<br>3                                                                                                    | 경기도 수원시 권선구 수인로<br><b>1 강 작성</b><br>을 통해 재능나눔를 위해 방문한<br>활동한 시간을 작성하시면 됩니<br>용 작성 예) 마을 경관개선을 위<br>활동시간<br>선택 ▼<br>선택 ▼ ~ 선택 ▼         | 126한국동여존공사 동여존7<br>날짜를 선택하시면 됩니다.<br>다. 예) 오전9시 부터 오후 6<br>한 벽화그리기<br>활동장소 | 시까지 작업을 했다면, 09시~18시 선택<br>재능나눔 활동내용            |  |  |
| <ul> <li>3 재능나눔</li> <li>✓ 작성요령</li> <li>- 일시 : (</li> <li>- 활동시;</li> <li>- 재능나;</li> <li>일시</li> <li>초기례</li> <li>초기례</li> <li>종도</li> <li>9 반려 내용</li> </ul>                                | 주소<br>활동시<br>기니달력<br>21: 실제<br>법<br>합                                                                                                    | 경기도 수원시 권선구 수인로<br><b>1 한 작성</b><br>을 통해 재능나눔를 위해 방문한<br>활동한 시간을 작성하시면 됩니<br>18 작성 예) 마을 경관개선을 위<br>환동시간<br>선택 ▼ ~ 선택 ▼<br>선택 ▼ ~ 선택 ▼ | 126한국동여존공사 동여존7                                                            | 시까지 작업을 했다면, 09시~18시 선택<br>재능나눔 활동내용            |  |  |
| <ul> <li>3 재능나눔</li> <li>◆ 작성요령</li> <li>- 일시 :</li> <li>- 활동시;</li> <li>- 재농나</li> <li>일시</li> <li>초기3</li> <li>※도</li> <li>3</li> <li>* 조기3</li> <li>※도</li> <li>9</li> <li>반려 내용</li> </ul> | 주소<br>활동사<br>기니달력<br>간:실제<br>동활동나<br>탄<br>탄                                                                                                    | 경기도 수원시 권선구 수인로<br><b>1 한 작성</b><br>을 통해 재능나눔를 위해 방문한<br>활동한 시간을 작성하시면 됩니<br>18 작성 예) 마을 경관개선을 위<br>전택 ▼ ~ 전택 ▼<br>전택 ▼ ~ 전택 ▼         | [26한국동여존공사 동여존7<br>날짜를 선택하시면 됩니다.<br>다. 예) 오전9시 부터 오후 6<br>한 벽화그리기<br>활동장소 | 시까지 작업을 했다면, 09시~18시 선택<br>재능나눔 활동내용            |  |  |

# 스마일재능뱅크 이용안내 끄읏

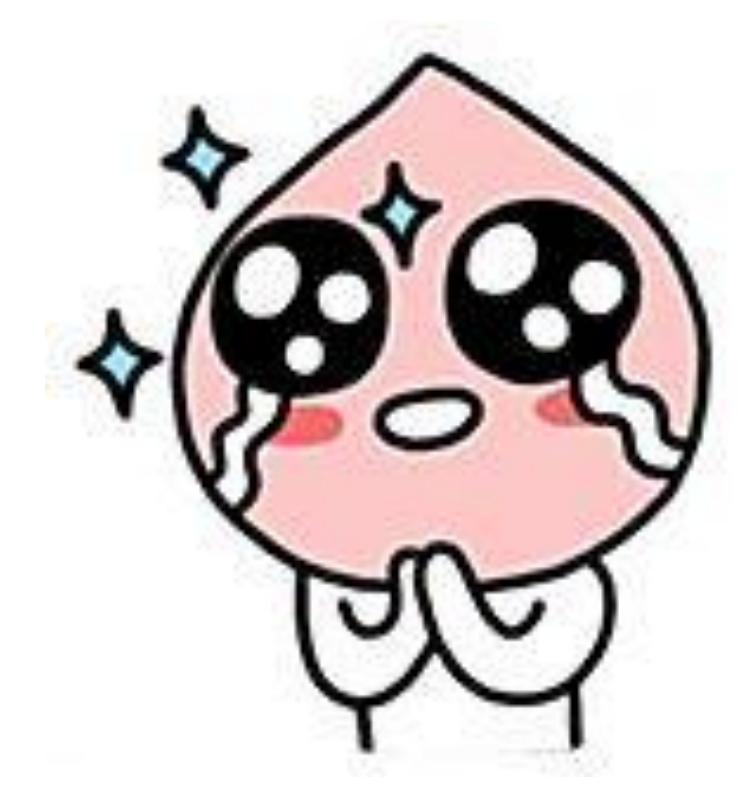

2015년도 농촌재능나눔 공모사업에 선정되 심을 진심으로 축하드리며,

스마일재능뱅크 이용에 어려움이 있으실 경우 언제든지 콜센타(1577-7820)로 전화주세요

> 항상 기다리고 있습니다 감사합니다